#### 4. Abrir un Ahorro Futuro o Contractual

#### 1. Al ingresar con tu usuario y contraseña, ubicas el cursor o haces clic en Solicitudes y luego en Ahorro contractual.

Con

CCOPRUDEA 

| · · · · · | · · · · · |                |                 |                |               |            |       |                    |                                   |         |
|-----------|-----------|----------------|-----------------|----------------|---------------|------------|-------|--------------------|-----------------------------------|---------|
| COOPRI    | UDEA      | **             |                 |                |               |            | Fe    | echa actual:28/08/ | Nombre:<br>2023   Última conexiór | Salir 윰 |
| Consultas | ▼ Tra     | ansferencias 🔹 | Solicitudes     | Pagos y Consig | gnaciones 🝷   | Mensajería | a ▼ O | pciones 🔻          | Seguridad 🔹                       | Salir   |
| Crédito   | Ahorro    | o a la vista   | CDAT Ahorro     | contractual    |               |            |       |                    |                                   |         |
|           |           | Filtrar        |                 |                |               |            |       |                    |                                   |         |
|           |           | Тіро           | Nombre línea    |                | Número de cue | enta       | Saldo |                    |                                   |         |
|           |           | CONSUMO        | CUPO ROTATIVO M | ENSUAL         |               |            |       |                    | Q                                 |         |
|           |           | A TERMINO      | CDAT            |                |               |            |       |                    | Q                                 |         |
|           |           | CONTRACTUAL    | AHORRO FUTURO   |                |               |            |       |                    | Q                                 |         |
|           |           | APORTES        | APORTES         |                |               |            |       |                    | Q                                 |         |
|           |           | A LA VISTA     | A LA VISTA      |                |               |            |       |                    | Q                                 |         |

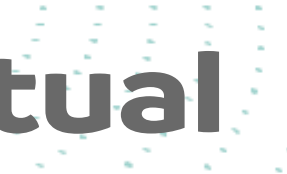

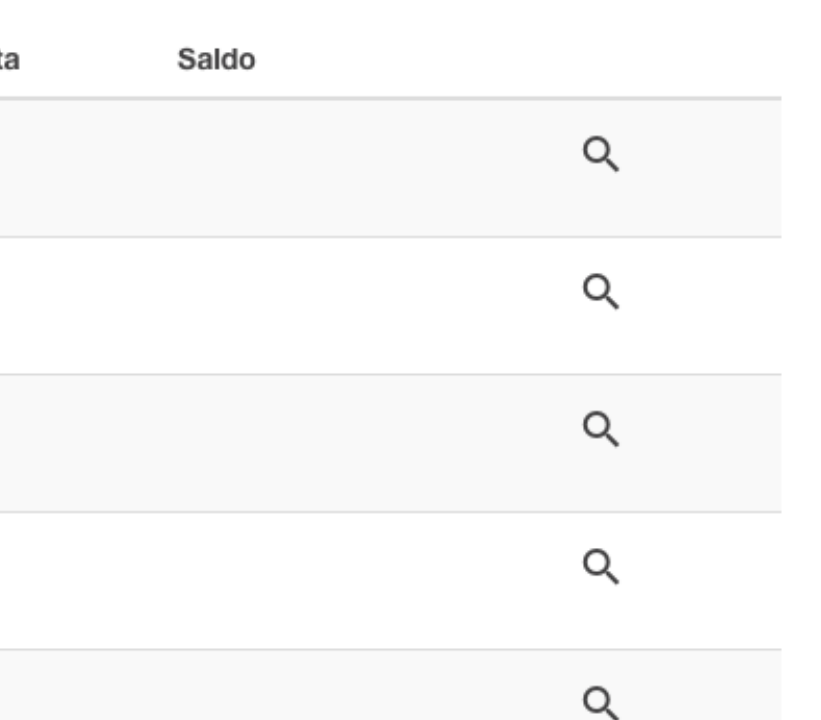

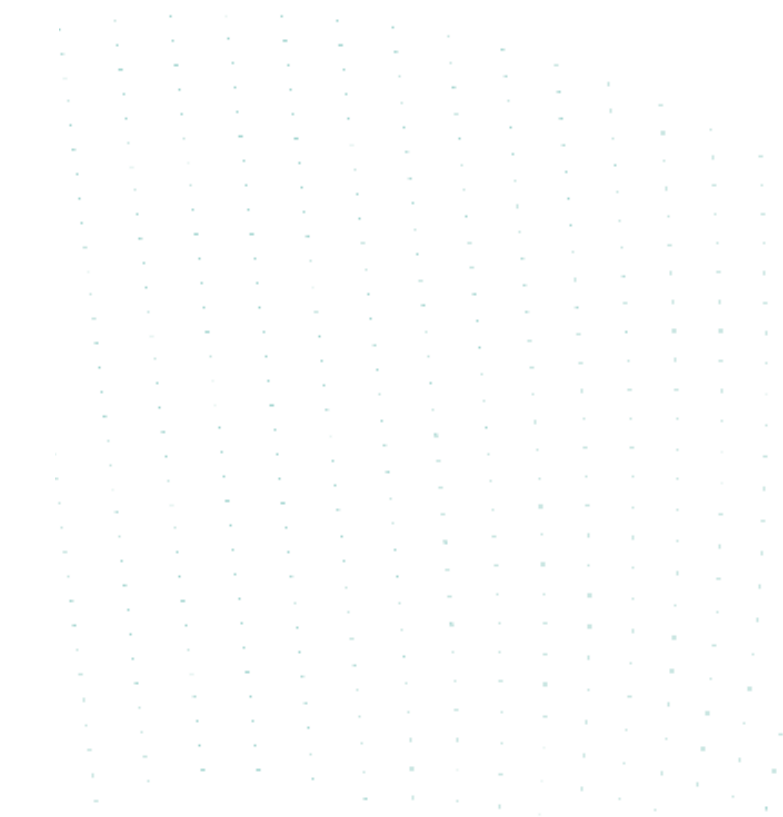

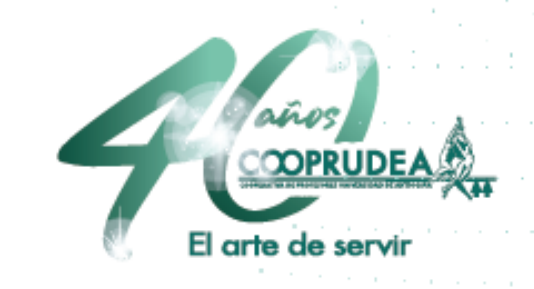

#### 2. Debes escoger en Producto Línea, Ahorro Futuro. Luego ingresas el valor que quieras ahorra, la periodicidad de la cuota y el plazo en que lo quieras tener. Aceptas Términos y Condiciones y haces clic en Abrir Producto.

| S | OLICITUD_CONTRACTUAL_INTRO           |                      |                  |  |
|---|--------------------------------------|----------------------|------------------|--|
| Т | po de documento                      |                      | Número de docume |  |
| 0 | EDULA DE CIUDADANIA                  | -                    | 1128480920       |  |
| N | ombre                                |                      |                  |  |
| C | IANA LIZETH MUÑOZ MONROY             |                      |                  |  |
|   |                                      |                      |                  |  |
| Œ | Resumen de productos                 |                      |                  |  |
| e | Datos del producto                   |                      |                  |  |
| P | oducto / Línea *                     |                      |                  |  |
| [ | V - AHORRO FUTURO                    |                      |                  |  |
| V | alor ahorro programado por período * | Periodicidad cuota * |                  |  |
|   | 100.000                              | MENSUAL              |                  |  |

COOPRUDEA SIGITAL ajería 🔹 Opciones 🔹 Seguridad 🔹 Salir

Plazo en meses \*

24

2

s que el pago se debite automaticamente, cer clic en el recuadro y seleccionar la cuenta quieres que se debite.

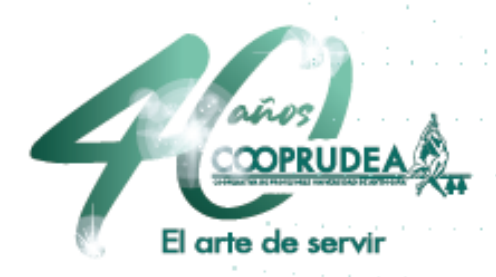

# recuadro, hacer clic en Aceptar.

| Cons | sultas  | •                                    | Transf         | erencias | •    | Solicitude | s 🔻 | Pagos y (            | Consignacione | s <b>-</b> | Mens |
|------|---------|--------------------------------------|----------------|----------|------|------------|-----|----------------------|---------------|------------|------|
| (    | Θ       | Dat                                  | os de          | l produ  | ucto |            |     |                      |               |            |      |
|      | Produc  | cto / Lír<br>AHO                     | nea*<br>RRO FL | JTURO    |      |            |     |                      |               |            |      |
|      | Valor a | alor ahorro programado por período * |                |          |      |            | F   | Periodicidad cuota * |               |            |      |
|      |         |                                      |                |          |      |            |     | MENCOAL              |               |            |      |

Autorizo el débito automático para el pago de la cuota?

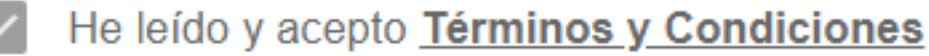

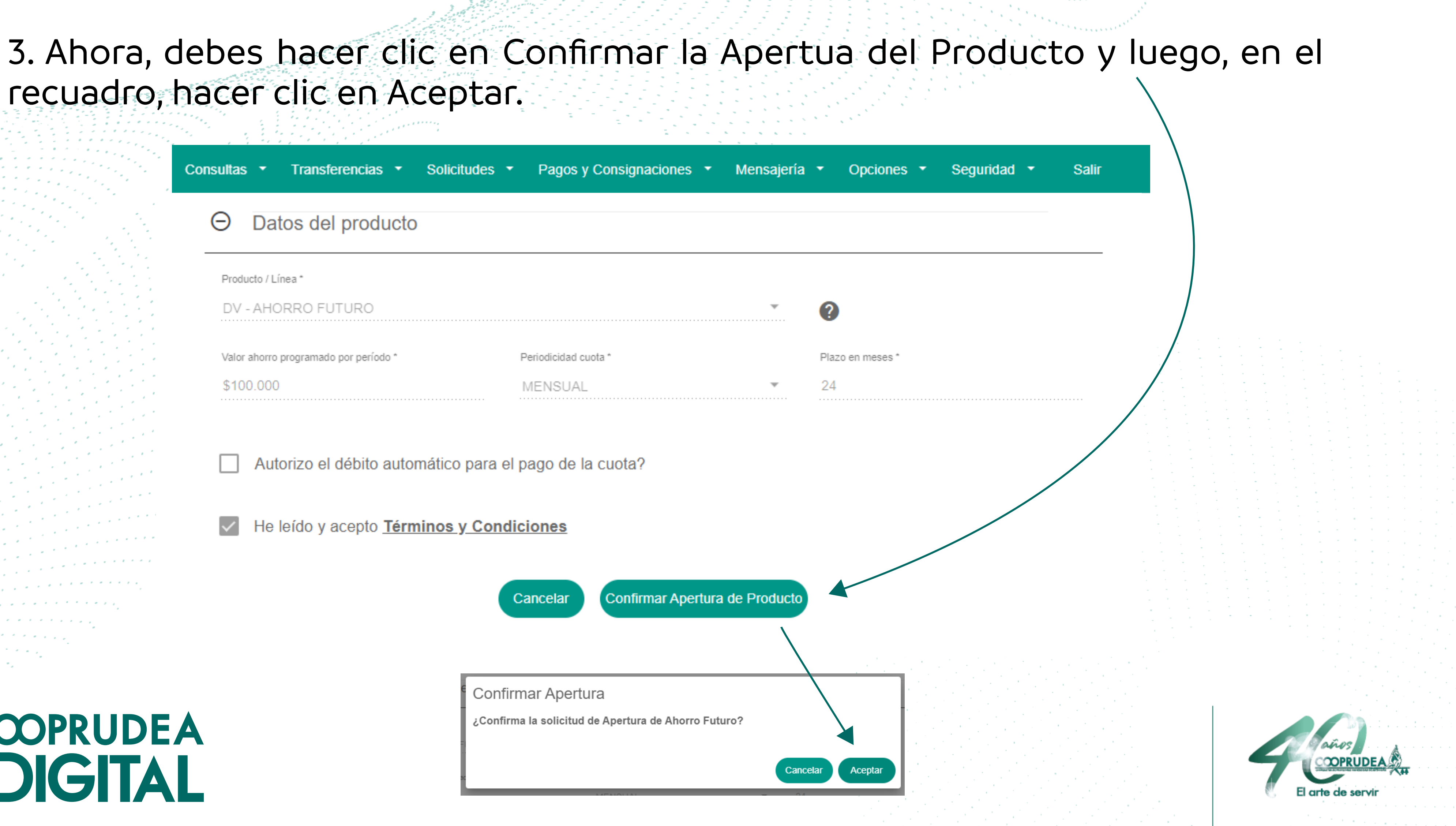

Confirmar Apertura

¿Confirma la solicitud de Apertura de Ahorro Futuro?

## COOPRUDEA

#### 4. Has terminado. En caso de que no hayas escogido Débito Automático, debes hacer el pago de tu producto en el módulo de Pagos y Consignaciones y así lo verás en las Consultas de Productos.

Pagos y Consignaciones

Mensaje de Apertura de Ahorro Contractual

Su Ahorro Futuro ha sido aperturado.

Consultas

Aceptar

## CCOPRUDEA SIGITAL

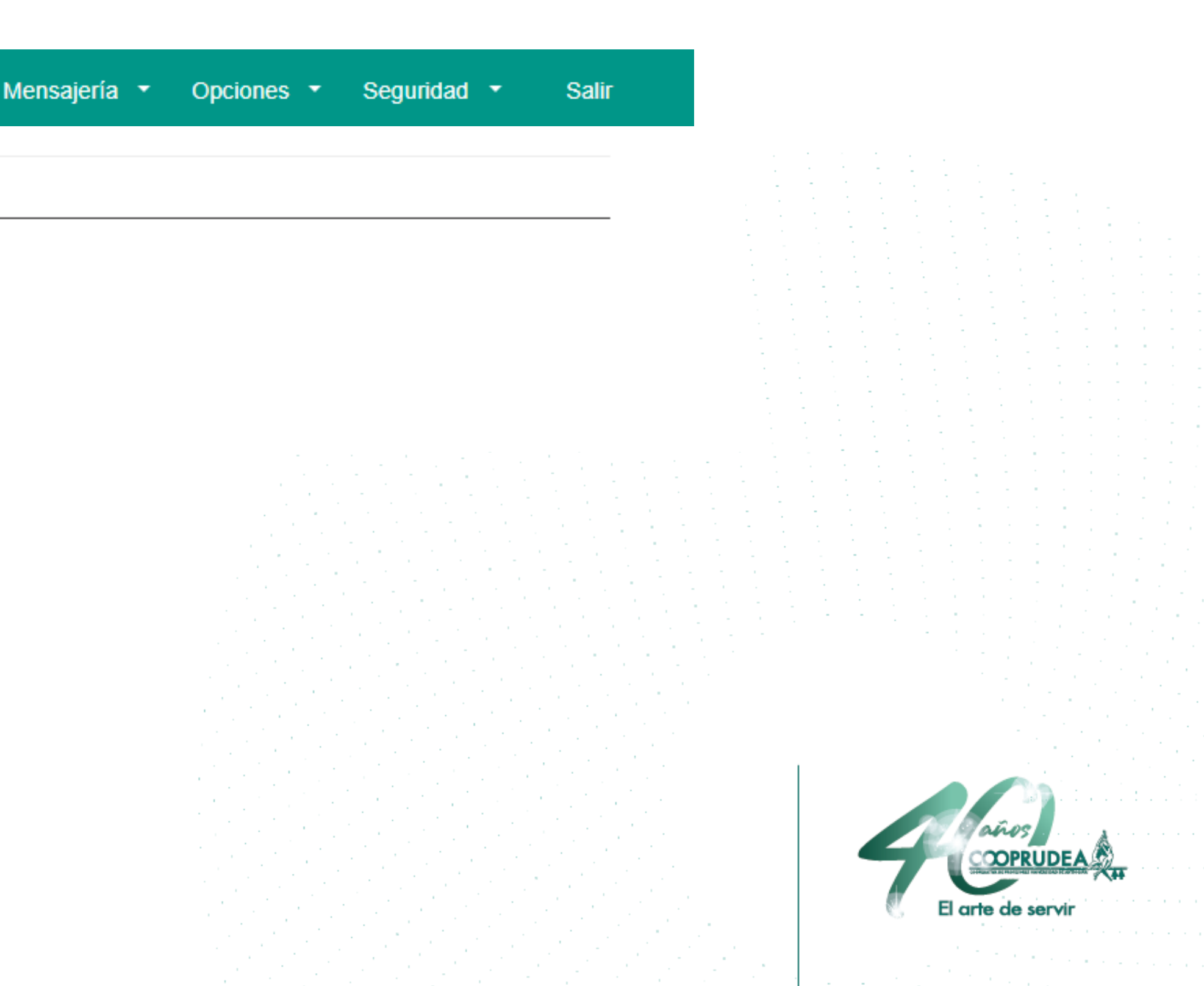

## CCOPRUDEA **SIGITAL**

Bienvenida a COOPRUDEA 

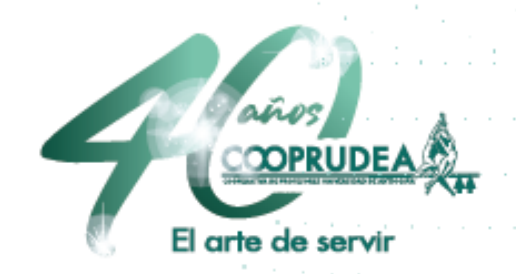